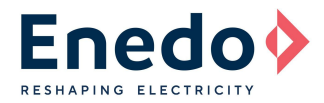

## **INTRODUCTION**

Meso LED Driver stands for an extremely flexible LED Driver, designed for fast and easy configuration.

This Application Note "AN3\_Meso 25 Setting" illustrates the setting options of the Meso LED driver in order to allow a fast and easy setting, performed by the lamp manufacturer and /or installer.

Two external dedicated and portable Programming Tools (one for Meso analog version and one for Meso DALI version) permit to customize different Meso LED driver key parameters. This guarantees extreme flexibility during the final products (lamps) production process, permitting all the OEMs to directly personalize their products, avoiding managing different LED driver models and their stocking inventory.

**NOTE:** The following paragraphs describe the programmability feature for Meso LED driver analog version (Code **RMLD**-**XXXX-X-XA**). The programmability procedure for Meso LED driver DALI version (Code **RMLD-XXXX-X-XD**) is described starting from page 9.

## **PROGRAMMING TOOL FOR MESO ANALOG VERSION (0-10V/1-10V)**

Meso LED driver with analog dimming option (0-10V/1-10V) can be set using the same Programming Tool available for Ozone LED Driver (ordering code: RSOZ070-PTOOL).

The battery powered unit (see Figure 1), is a user-friendly remote programmer that permits the user to manage the following settings:

- Output Constant Current Setting
- Light Fade Time Setting
- 0-10V or 1-10V analog dimming option

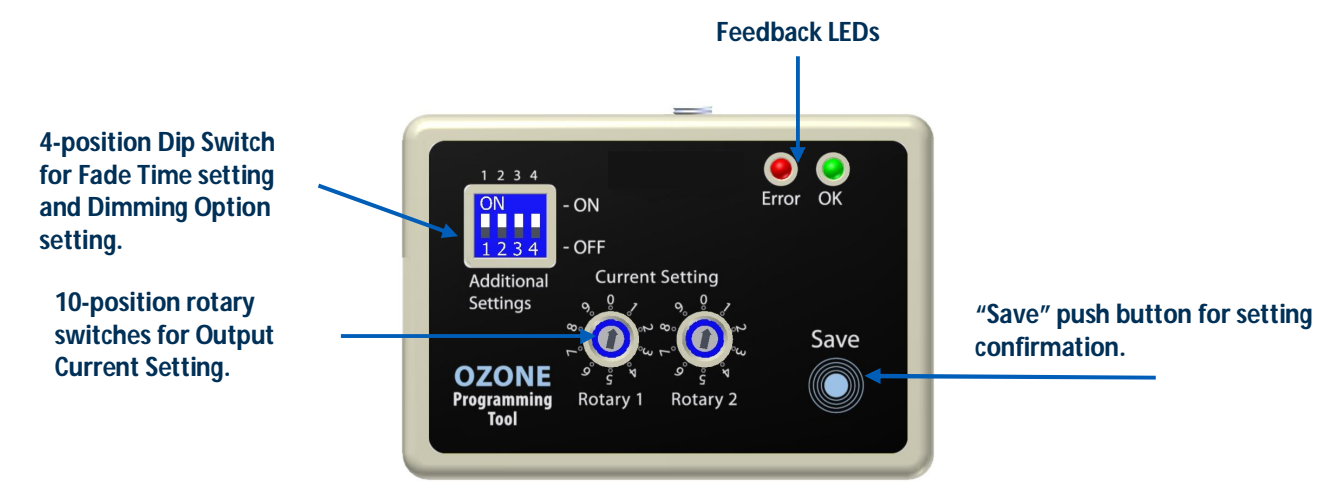

Figure 1: Ozone Programming Tool (Code RSOZ070-PTOOL)

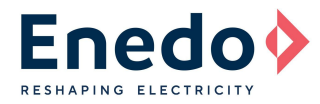

# **PROGRAMMING CONNECTIONS**

The Ozone Programming Tool is easily connectable with Meso LED driver by the 3-wire cable (Figure 2) provided together with the tool.

The programming wires are identified by coloured collars placed near the metal end terminals.

Follow the connection table below for a correct programming connections correspondence between programming wires and Meso outputs (wires or connectors, depending on the version in use).

| Meso OUTPUT wire/connector | Programming Wire       |
|----------------------------|------------------------|
| Ts (orange wire)           | <b>RED</b> collar wire |
| -DIM (grey wire)           | BLACK wire             |
| +DIM (purple wire)         | WHITE collar wire      |

#### Table 1: External programming tool connections correspondence

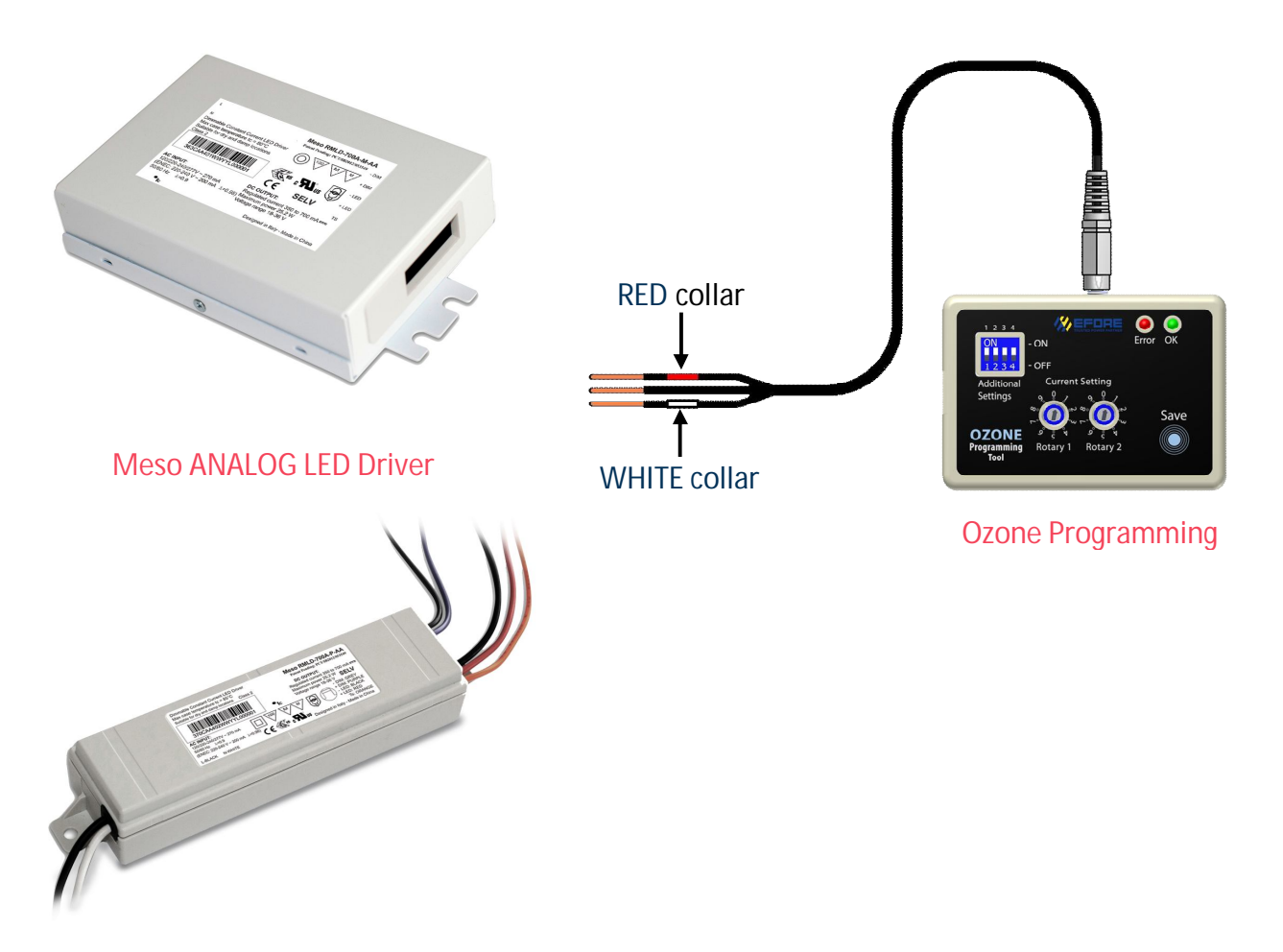

Figure 2: Programming wires connection to the Meso 25 ANALOG LED Driver

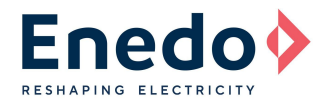

# **DIP-SWITCH SETTINGS (FADING TIME AND DIMMING SETTINGS)**

The 4-position dip-switch on the remote programming tool permits to set the light fade time and the analog dimming option.

Follow the dip-switch settings combination table (Table 2) below to select the requested configuration. Each switch can stand in ON or OFF position, the combination of the four switches positions determines the product configuration as reported in the table.

|         |     | Sw. 1                         | Sw.2 | Fade time (s)    |
|---------|-----|-------------------------------|------|------------------|
| ON      |     | OFF                           | OFF  | 0                |
|         | ON  | ON                            | OFF  | 2                |
|         |     | OFF                           | ON   | 5                |
|         |     | ON                            | ON   | 10               |
| 1 2 2 4 |     | Swit                          | ch 3 | Dimming Option   |
| 1234    | OFF | 0                             | FF   | 1-10V            |
|         | ļ.  | 0                             | N    | 0-10V (DTO)      |
|         |     | Swit                          | ch 4 | Factory reserved |
|         |     | Red = factory pre-set values. |      |                  |

**Table 2:** Dip-switch settings combinations

Fade Time: Required time (in seconds) to raise linearly the output LED current from 0A (OFF state) to the nominal set current ( $I_{SET}$ ) and vice versa.

Fade Time will also affect the 0-10V linear dimming function.

*Example:* Considering a 10sec. fade time: if the user dims the output current down from 100%lset to 50%lset, the transition time will be 5 seconds.

**Dimming option:** This parameter set the driver response to a dimmer voltage less than 1V. When selected 1-10V and the dimmer voltage is less than 1V the output current of the driver will be 10% of the I<sub>SET</sub>. When selected 0-10V and the dimmer voltage is less than 1V the current on the LED will be forced to zero.

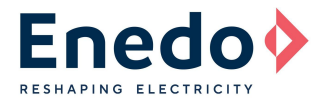

# **ROTARY SWITCHES SETTINGS (OUTPUT CONSTANT CURRENT)**

By combining the two 10-way rotary switches positions, it is possible to set the output constant current value. A very wide output current range of values, from 250mA to 1000mA, can be selected in 10mA steps, for a 25W total maximum output power. See the table below to select the right rotary switches positions corresponding to the required output current.

|                        | RMLD-500A/B-X-XX          | RMLD-700A-X-XX            | RMLD-1000A-X-XX           |
|------------------------|---------------------------|---------------------------|---------------------------|
|                        | (28V - 56V) / (12V - 24V) | (18V - 36V)               | (12V - 24V)               |
| <b>Rotary Position</b> | Output Current Set (Iset) | Output Current Set (Iset) | Output Current Set (Iset) |
| R1 - R2                | mA                        | mA                        | mA                        |
| 0-0                    | 250                       |                           |                           |
| 0-1                    | 260                       |                           |                           |
| 0-2                    | 270                       |                           |                           |
| 0-3                    | 280                       |                           |                           |
| 0-4                    | 290                       |                           |                           |
| 0-5                    | 300                       |                           |                           |
| 0-6                    | 310                       |                           |                           |
| 0-7                    | 320                       |                           |                           |
| 0-8                    | 330                       |                           |                           |
| 0-9                    | 340                       |                           |                           |
| 1-0                    | 350                       | 350                       |                           |
| 1-1                    | 360                       | 360                       |                           |
| 1-2                    | 370                       | 370                       |                           |
| 1-3                    | 380                       | 380                       |                           |
| 1-4                    | 390                       | 390                       |                           |
| 1-5                    | 400                       | 400                       |                           |
| 1-6                    | 410                       | 410                       |                           |
| 1-7                    | 420                       | 420                       |                           |
| 1-8                    | 430                       | 430                       |                           |
| 1-9                    | 440                       | 440                       |                           |
| 2-0                    | 450                       | 450                       |                           |
| 2-1                    | 460 <b>(*)</b>            | 460                       |                           |
| 2-2                    | 470 <b>(*)</b>            | 470                       |                           |
| 2-3                    | 480 <b>(*)</b>            | 480                       |                           |
| 2-4                    | 490 (* <b>)</b>           | 490                       |                           |
| 2-5                    | 500 <b>(*)</b>            | 500                       | 500                       |
| 2-6                    |                           | 510                       | 510                       |
| 2-7                    |                           | 520                       | 520                       |
| 2-8                    |                           | 530                       | 530                       |
| 2-9                    |                           | 540                       | 540                       |
| 3-0                    |                           | 550                       | 550                       |
| 3-1                    |                           | 560                       | 560                       |
| 3-2                    |                           | 570                       | 570                       |
| 3-3                    |                           | 580                       | 580                       |
| 3-4                    |                           | 590                       | 590                       |
| 3-5                    |                           | 600                       | 600                       |
| 3-6                    |                           | 610                       | 610                       |
| 3-7                    |                           | 620                       | 620                       |
| 3-8                    |                           | 630                       | 630                       |
| 3-9                    |                           | 640                       | 640                       |

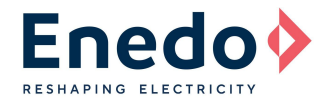

|                 | RMLD-500A/B-X-XX          | RMLD-700A-X-XX            | RMLD-1000A-X-XX           |
|-----------------|---------------------------|---------------------------|---------------------------|
|                 | (28V - 56V) / (12V - 24V) | (18V - 36V)               | (12V - 24V)               |
| Rotary Position | Output Current Set (Iset) | Output Current Set (Iset) | Output Current Set (Iset) |
| R1 - R2         | mA                        | mA                        | mA                        |
| 4-0             |                           | 650                       | 650                       |
| 4-1             |                           | 660                       | 660                       |
| 4-2             |                           | 670                       | 670                       |
| 4-3             |                           | 680                       | 680                       |
| 4-4             |                           | 690                       | 690                       |
| 4-5             |                           | 700                       | 700                       |
| 4-6             |                           |                           | 710                       |
| 4-7             |                           |                           | 720                       |
| 4-8             |                           |                           | 730                       |
| 4-9             |                           |                           | 740                       |
| 5-0             |                           |                           | 750                       |
| 5-1             |                           |                           | 760                       |
| 5-2             |                           |                           | 770                       |
| 5-3             |                           |                           | 780                       |
| 5-4             |                           |                           | 790                       |
| 5-5             |                           |                           | 800                       |
| 5-6             |                           |                           | 810                       |
| 5-7             |                           |                           | 820                       |
| 5-8             |                           |                           | 830                       |
| 5-9             |                           |                           | 840                       |
| 6-0             |                           |                           | 850                       |
| 6-1             |                           |                           | 860                       |
| 6-2             |                           |                           | 870                       |
| 6-3             |                           |                           | 880                       |
| 6-4             |                           |                           | 890                       |
| 6-5             |                           |                           | 900                       |
| 6-6             |                           |                           | 910                       |
| 6-7             |                           |                           | 920                       |
| 6-8             |                           |                           | 930                       |
| 6-9             |                           |                           | 940                       |
| 7-0             |                           |                           | 950                       |
| 7-1             |                           |                           | 960                       |
| 7-2             |                           |                           | 970                       |
| 7-3             |                           |                           | 980                       |
| 7-4             |                           |                           | 990                       |
| 7-5             |                           |                           | 1000                      |

#### Table 3: Output currents set points

(\*) Only for Meso **RMLD-500A-X-XX (28V - 56V)** the output current <u>must</u> be limited in the final application at a maximum of 450mA when operating between 50V and 56V in order to limit the output power at 25W.

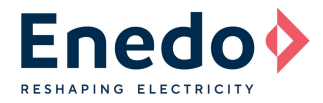

#### **PROGRAMMING OPERATIONS SEQUENCE**

Run the following 10-step sequence for Meso LED driver programming, using the "RSOZ070-PTOOL" external Programming Tool.

- 1. If connected, unplug AC power from the Meso input AC wires.
- 2. If connected, unplug all wires from the secondary side (LED board, Ts, Dimming).
- 3. Connect the 3-wire cable of the external Programming Tool to the Meso output sections, as shown in Figure 2.
- 4. Reconnect the AC power to the Meso input AC side.
- 5. Select and run the correct Dip-switch settings combinations according to Table 2.
- 6. Choose the output Constant Current value and place the correspondent rotary switches positions, according to Table 3.
- 7. Press "Save" push button.
- 8. Verify the feedback green LED blinks (2 fast blinks followed by 1 longer blink).
- 9. Verify that the error red LED remains OFF after the green LED blinking.
- 10. First disconnect the AC cable and then the 3-wire programming cable from the Meso output section.

Now the new settings are installed and they will be active at the next Meso power-on.

**WARNINGS:** If the error red LED turns-on after the two green LED fast blinks, it means that the programming operation failed. In this case, repeat the programming sequence from the beginning paying particular attention to wires connections and rotary switches combination.

Any rotary switches combination not shown in Table 3 must be considered as not allowed. Additional red LED fast blinks after the programming phase, indicate a low battery level.

#### **MECHANICAL DIMENSIONS AND BATTERY REPLACEMENT**

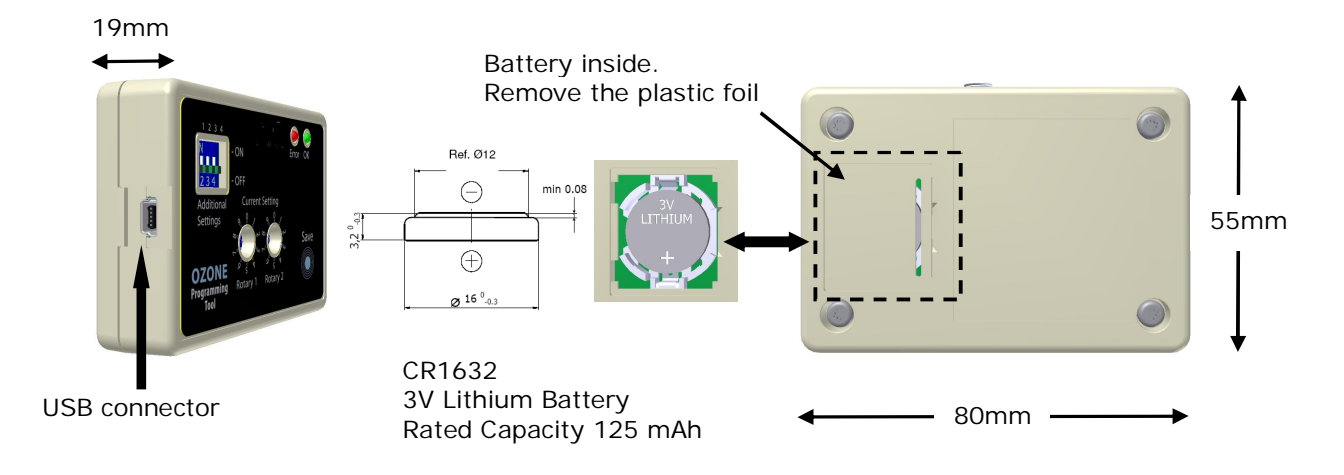

Figure 4: Mechanical Dimensions and battery replacement

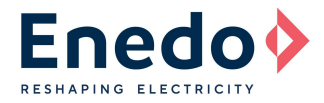

# **PROGRAMMING TOOL FOR MESO DALL VERSION**

*Meso LED driver with DALI dimming option* can be set using DALI Programming Tool (ordering code: RSOZ070-PDALI), shown in Figure 5.

Through the dedicated Meso DALI Programmer software, explained in detail in the following sections, it is possible to set all the characteristics of Meso LED driver based on the final application.

To operate with Meso DALI Programmer software, connect your PC to the DALI Programming Tool by USB, then use the custom 2-wire cable (included in the programming tool package) to connect the tool to Meso LED driver DALI inputs (either polarity).

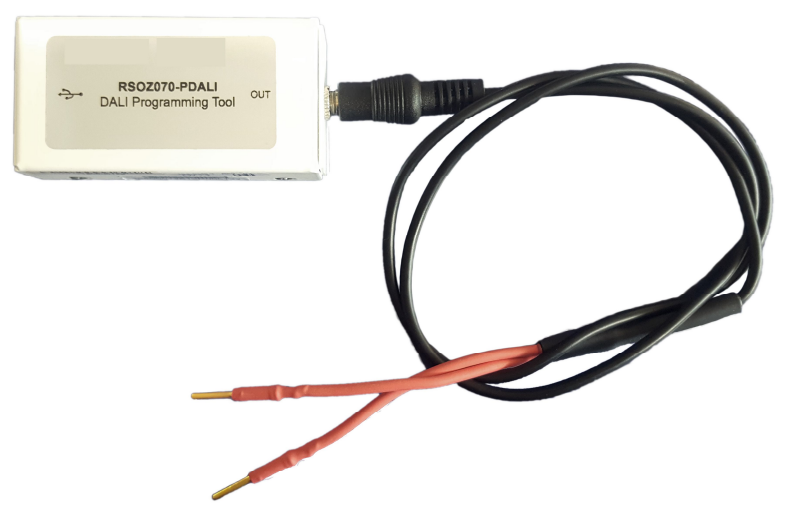

Figure 5: DALI Programming Tool and 2-wires connection cable

## **MINIMUM PC REQUIREMENTS AND LICENSE AGREEMENT**

Operating System: Windows XP SP3 / Windows Vista / Windows 7 Microsoft.NET Framework 4 Client Profile (x86 and x64)

The Meso DALI Programmer PC Software is property of ENEDO S.p.A. and it is managed and distributed only by ENEDO

- The Meso DALI Programmer PC Software can be installed in any number of computers.
- The Meso DALI Programmer program file cannot be modified in any way.
- The Meso DALI Programmer can only be distributed or sold exclusively by ENEDO S.p.A.

The Meso DALI Programmer PC Software and related documentation are provided without any kind of warranty. This software does not warrant that its functions or documentation will meet your requirements or that the software operation will be error-free or complete, or that defects in the software or documentation will be corrected.

Under any circumstances, including negligence, the Meso DALI Programmer PC Software and related documentation shall not be liable for any lost revenue or profits or any incidental, indirect, special, or consequential damages that result from the use or inability to use the Software or related documentation.

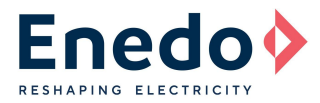

#### **SOFTWARE INSTALLATION PROCEDURE**

Unzip "Meso DALI Programmer vx\_x" Files.zip in your dedicated PC folder, two subfolders will be generated "Meso DALI Programmer" and "USB Driver".

Enter the "Meso DALI Programmer" folder and launch the "Setup" file.

It is required to install the "Microsoft .NET Framework 4 Client Profile (x86 e x64)" in your PC system. If it is already installed in your computer, the procedure will automatically continue.

If not, the installation procedure will directly download it from the Microsoft website (it could take some minutes and requires the system restart).

Once the Microsoft .NET Framework 4 is installed, or skipped if already present, click "install" in the following window.

| pplication Install - Security Warning                                                                 | The second second               | ×                  |
|----------------------------------------------------------------------------------------------------|---------------------------------|--------------------|
| Publisher cannot be verified.<br>Are you sure you want to install this application?                   |                                 | 3                  |
| Name:<br>Meso DALI Programmer<br>From (Hover over the string below to see the full o                  | domain):                        |                    |
| H:\ROAL\OZONE\Ozone Adjustable Dimmer<br>Publisher:<br>Unknown Publisher                              |                                 |                    |
|                                                                                                    | Install                         | Don't Install      |
| While applications can be useful, they can potent source, do not install this software. More Informat | ially harm your computer. If yo | u do not trust the |

The Meso DALI Programmer software will be automatically launched at the end of the installation procedure.

| Meso DALI Programmer v | . 1.0           |          |      |              |
|------------------------|-----------------|----------|------|--------------|
| Model                  |                 | •        |      |              |
| Nominal Output Current |                 | •        |      |              |
| Read Driver            | Program Current | DALI dim | ming | Set PWM mode |
| Remote PC Tool         |                 |          |      |              |
| USB                    |                 |          |      |              |

A new dedicated desktop icon and Start menu folder will be created for direct software execution.

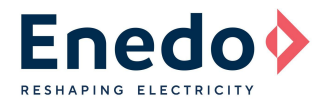

### **USB** DRIVER AND OZONE PROGRAMMING TOOL INSTALLATION PROCEDURE

Enter the "USB driver" folder (included in the "Meso DALI Programmer" Files.zip) and launch the Setup file

If you have User Account Control enabled (Windows Vista or Windows 7), click "Yes" or "Continue" in the window that will appear on the screen.

Wait until the installation procedure ends.

Connect the DALI Programming Tool to the USB PC port and follow all the instructions to complete the driver setup.

#### **SOFTWARE UPDATE**

Uninstall the old software version.

Go to: Start $\rightarrow$ Control Panel $\rightarrow$ Programs and Features $\rightarrow$  Meso DALI Programmer  $\rightarrow$ Click "Uninstall/Change" button.

Install the new software version, following the procedure described in the previous pages.

#### **PROGRAMMABILITY FEATURES**

The connections between the PC, the DALI Programming Tool and the Meso LED driver permits to set the features of the driver.

From the main program window, click the USB connection (A) to establish the communication between the PC and the Programming Tool; the right connection will be indicated. The software program permits then to:

- Select the driver model (B)
- Set the Nominal Output Current (C)
- Read the Meso settings through the "Read Driver" button (D)
- Program the Meso LED driver through the "Program Current" button (E)
- Verify the DALI dimming performance through the "DALI dimming" button (F)
- Set the Meso LED driver to accept a PWM dimming input through the "Set PWM mode" button (G)

| Meso DALI Programmer v                                                                                                    | . 1.0                  |                     |                     |
|----------------------------------------------------------------------------------------------------|------------------------|---------------------|---------------------|
| Model                                                                                                    | RMLD-700A-P-xD -       | (B)                 |                     |
| Nominal Output Current                                                                                                    | 350mA 👻                | ( <b>C</b> )        |                     |
| (D)<br>Read Driver                                                                                                    | (E)<br>Program Current | (F)<br>DALI dimming | (G)<br>Set PWM mode |
| Remote PC Tool           Image: Connect Connect C | ted<br>68 FW 1.1       |                     |                     |

![](_page_9_Picture_0.jpeg)

| 🖳 DALI dimming | Meso DALI Programmer v. 1.0                           |
|----------------|-------------------------------------------------------|
| 191            | Model RMLD-700A-P-xD 🔻                                |
| Send dimming   | Nominal Output Current 350mA -                        |
|                | Read Driver Program Current DALI dimming Set PWM mode |
|                | Remote PC Tool                                        |
|                | RHPS368 FW 1.1                                        |

When pressing the "DALI dimming" button, the following interface will be displayed:

This demo feature allows the user to test the DALI communication, in order to make sure the driver has been correctly programmed.

The "Set PWM mode" button switches the DALI inputs into a PWM input interface, which allows to reduce the output current through an external PWM signal.

**WARNINGS:** Once the driver has been programmed into the PWM operation mode, it will not accept DALI commands anymore.

To restore the DALI communication the following procedure has to be applied:

- Power on Meso LED driver;
- Short the Ts input with the RTN input and power off Meso LED driver;
- Power on Meso LED driver.

Specifications appearing in ENEDO's catalogues and brochures as well as any oral statements are not binding. All descriptions, drawings and other particulars (including dimensions, materials and performance data) given by ENEDO are as accurate as possible but, being given for general information, and are not binding on ENEDO. ENEDO makes thus no representation or warranty as to the accuracy of such material. We assume no liability other than as agreed in the terms of the individual contracts and we reserve the right to make technical modifications in the course of our product development. Our product information solely describes our goods and services and is in no way to be construed or interpreted as a quality or condition guarantee. The aforesaid shall not relieve the customer of its obligation to verify the suitability of ur Products for their products and applications. ENEDO assumes no liability from the use of its products outside of specifications. No license is granted to any intellectual property rights by this document.